# **COMMENT S'INSCRIRE** À LA CONVENTION

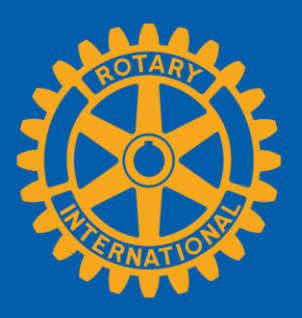

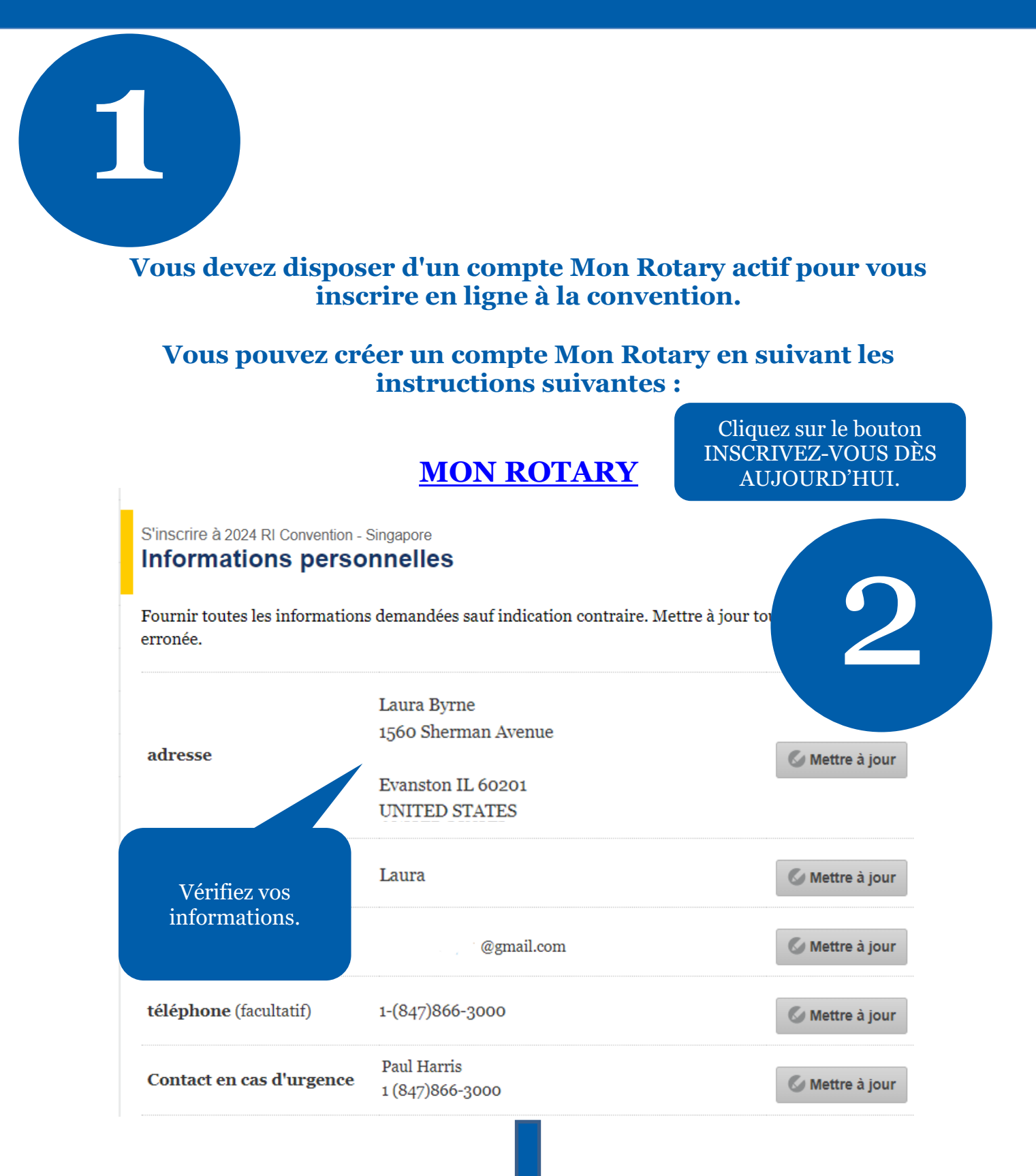

| Classification actuell<br>ancienne                                                                                                    | <b>e ou</b><br>Surgeon                                                                                                    | Mettez à jour v<br>informations e<br>cliquez sur le<br>Ø Mettre à jou<br>ACTUALISER                                                                                                    | ros<br>et<br>?<br>R |
|----------------------------------------------------------------------------------------------------|----------------------------------------------------------------------------------------------------|----------------------------------------------------------------------------------------------------|---------------------|
| Restrictions aliments                                                                                                    | Vegetarian<br>aires                                                                                                    | 🖉 Mettre à jour                                                                                                    |                     |
| Dispositions particul                                                                                                    | Braille Materials Needed                                                                                                    | Mettre à jour                                                                                                    |                     |
| □ Je désire être <u>Voltigeu</u><br>□ Je ne souhaite pas que<br>d'activités relatives à la co<br>⑦                                                                    | r<br>mes données personnelles soient communiquées à<br>onvention.                                                                                                    | quiconque dans le cadre                                                                                                    |                     |
| Cliquez sur S                                                                                                    | AUVEGARDER & CONTIN<br>suite.                                                                                                    | Sauvegarder & Continuer<br>IUER pour passer à la                                                                                                    |                     |
| 1. Informations<br>personnelles                                                                                                    | S'inscrire à 2024 RI Convention - Singapor<br>Accompagnants                                                                                                    |                                                                                                    |                     |
| Linteeeinpugnante                                                                                                    |                                                                                                    |                                                                                                    |                     |
| 3. Manifestations                                                                                                    | Cliquer sur « Ajouter un accompagnant » si                                                                                                    | besoin est.                                                                                                    |                     |
| 3. Manifestations<br>4. Récapitulatif                                                                                                    | Ajouter un accompagnant » si                                                                                                    | besoin est.                                                                                                    |                     |
| <ol> <li>Manifestations</li> <li>Récapitulatif</li> <li>Paiement</li> </ol>                                                                                           | Ajouter un accompagnant » si<br>Ajouter un accompagnant<br>Si y is ne désirez pas ajouter d'accompagna                                                                                                    | besoin est.<br>nt, cliquer sur « Continuer ».                                                                                                    |                     |
| <ol> <li>Manifestations</li> <li>Récapitulatif</li> <li>Paiement</li> <li>Confirmation</li> </ol>                                                                     | Cliquer sur « Ajouter un accompagnant » si<br>Ajouter un accompagnant<br>Si v is ne désirez pas ajouter d'accompagna<br>arque : Conformément à notre politique<br>pas ouvertes aux jeunes de moins de 18<br>ant et en envoyant le formulaire d'in                                                                                                    | besoin est.<br>nt, cliquer sur « Continuer ».<br>de confidentialité des données, les inscriptions en<br>ans. Vous pouvez inscrire un accompagnant de cet<br>scription et de consentement parental.                                                      | ligne<br>âge e      |
| <ul> <li>3. Manifestations</li> <li>4. Récapitulatif</li> <li>5. Paiement</li> <li>6. Confirmation</li> <li>Ajoutez<br/>accompagn<br/>cliquant s<br/>bouto</li> </ul> | Cliquer sur « Ajouter un accompagnant » si<br>Ajouter un accompagnant<br>Si v ns ne désirez pas ajouter d'accompagna<br>arque : Conformément à notre politique<br>pas ouvertes aux jeunes de moins de 18<br>unt et en envoyant le formulaire d'in<br>des<br>ants en<br>sur ce<br>n.                                                                                                    | besoin est.<br>nt, cliquer sur « Continuer ».<br>de confidentialité des données, les inscriptions en<br>ans. Vous pouvez inscrire un accompagnant de cet<br>scription et de consentement parental.<br>Retour C                                          | ligne<br>âge ei     |
| <ul> <li>3. Manifestations</li> <li>4. Récapitulatif</li> <li>5. Paiement</li> <li>6. Confirmation</li> <li>Ajoutez<br/>accompagn<br/>cliquant s<br/>bouto</li> </ul> | Cliquer sur « Ajouter un accompagnant » si<br>Ajouter un accompagnant<br>Si v is ne désirez pas ajouter d'accompagna<br>arque : Conformément à notre politique<br>pas ouvertes aux jeunes de moins de 18<br>unt et en envoyant le formulaire d'in<br>des<br>ants en<br>sur ce<br>n.<br>Vinter des aux des aux des | besoin est.<br>nt, cliquer sur « Continuer ».<br>de confidentialité des données, les inscriptions en<br>ans. Vous pouvez inscrire un accompagnant de cet<br>iscription et de consentement parental.<br>Retour C<br>ous devez<br>emplir et<br>mettre une | ligne<br>âge ei     |

# Recherche d'une personne n'apparaissant pas sur la liste

| Si le nom de votre accomp              | agnant n'appai | vît pog aj dogana vouil                                                    | ez effectuer une                       |
|----------------------------------------|----------------|----------------------------------------------------------------------------|----------------------------------------|
| recherche à l'aide des char            | nps ci-dessous | Ajoutez les<br>accompagnants qui<br>ont déjà participé à<br>des événements | bossible.                              |
| Prénom                                 | Nom de famil   | avec vous.                                                                 |                                        |
|                                        |                |                                                                            |                                        |
| Numéro de membre                       | Pays           |                                                                            | Ou trouvez la                          |
|                                        | Select         | ~                                                                          | personne que vous<br>souhaitez ajouter |
| • Effectuer une recherche gé           | énérale.       |                                                                            | en cliquant sur<br>Rechercher.         |
| $\bigcirc$ Limiter la recherche à ce c | lub.           |                                                                            |                                        |
| Nom du club                            |                |                                                                            |                                        |
| Annuler                                |                |                                                                            | Rechercher                             |

//,

Si vous ne trouvez pas le nom de cette personne dans la base de données, vous pouvez ajouter ses informations en créant un nouveau profil d'accompagnant.

**N.B. :** Vous devez d'abord chercher votre accompagnant dans la base de données avant d'accéder à l'option de CRÉATION DE PROFIL DE NOUVEL ACCOMPAGNANT.

## Qui souhaitez-vous ajouter comme accompagnant?

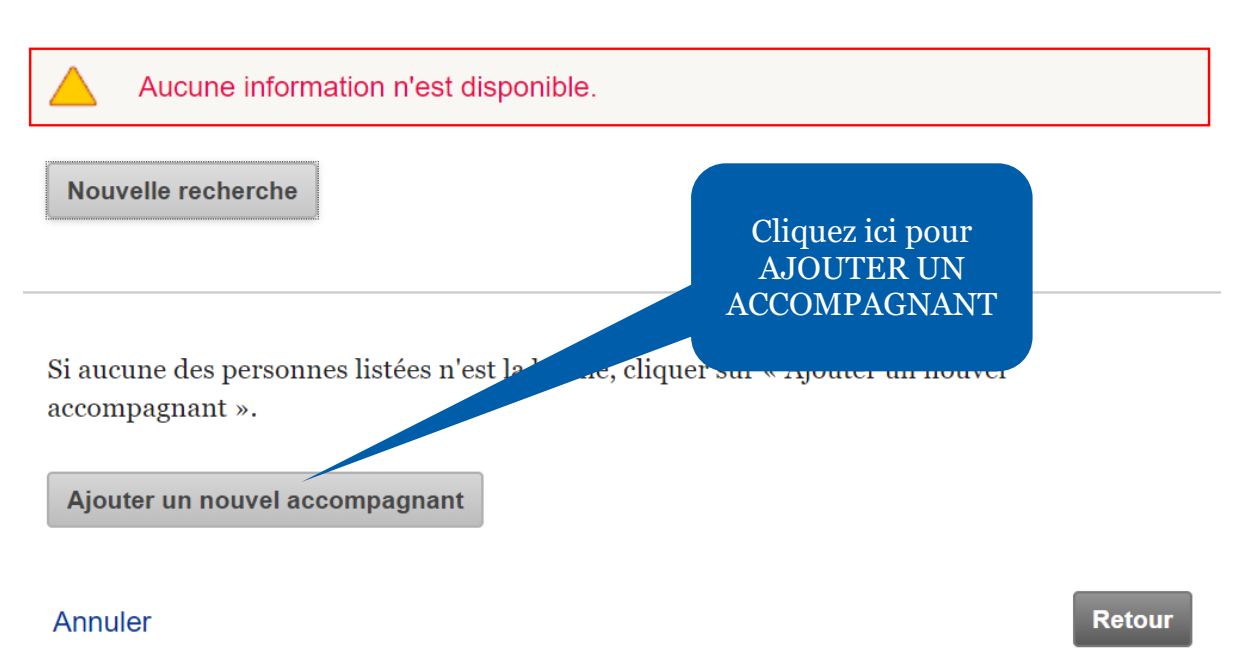

1.

# Ajouter quelqu'un à la liste

| * Obligatoire                                  |          |                                   |
|------------------------------------------------|----------|-----------------------------------|
| Prénom*                                        |          | Saisissez les<br>informations sur |
| MiddleName                                     |          | l'accompagnant<br>dans les champs |
| Nom de famille*                                |          | requis.                           |
| Sexe*                                          | Select ~ |                                   |
| <b>Année de naissance</b> (si moins de 19 ans) | Select ~ |                                   |
| Langue*                                        | Select ~ |                                   |
| Relation*                                      | Select ~ |                                   |
| E-mail                                         | Personal | OBusiness O                       |
| Type d'adresse*                                | Select   | ~                                 |

| Pays*           | Select | ~                       |
|-----------------|--------|-------------------------|
| Adresse*        |        |                         |
| Adresse (suite) |        | Cliquez sur             |
| Adresse (fin)   |        | AJOUTER pour<br>inclure |
| Ville*          |        | votre liste.            |
| IntlProvince    |        |                         |
| Code postal     |        |                         |
| Annuler         |        | Retour Ajouter          |

Cliquez sur SAUVEGARDER & CONTINUER pour passer à la suite.

//,

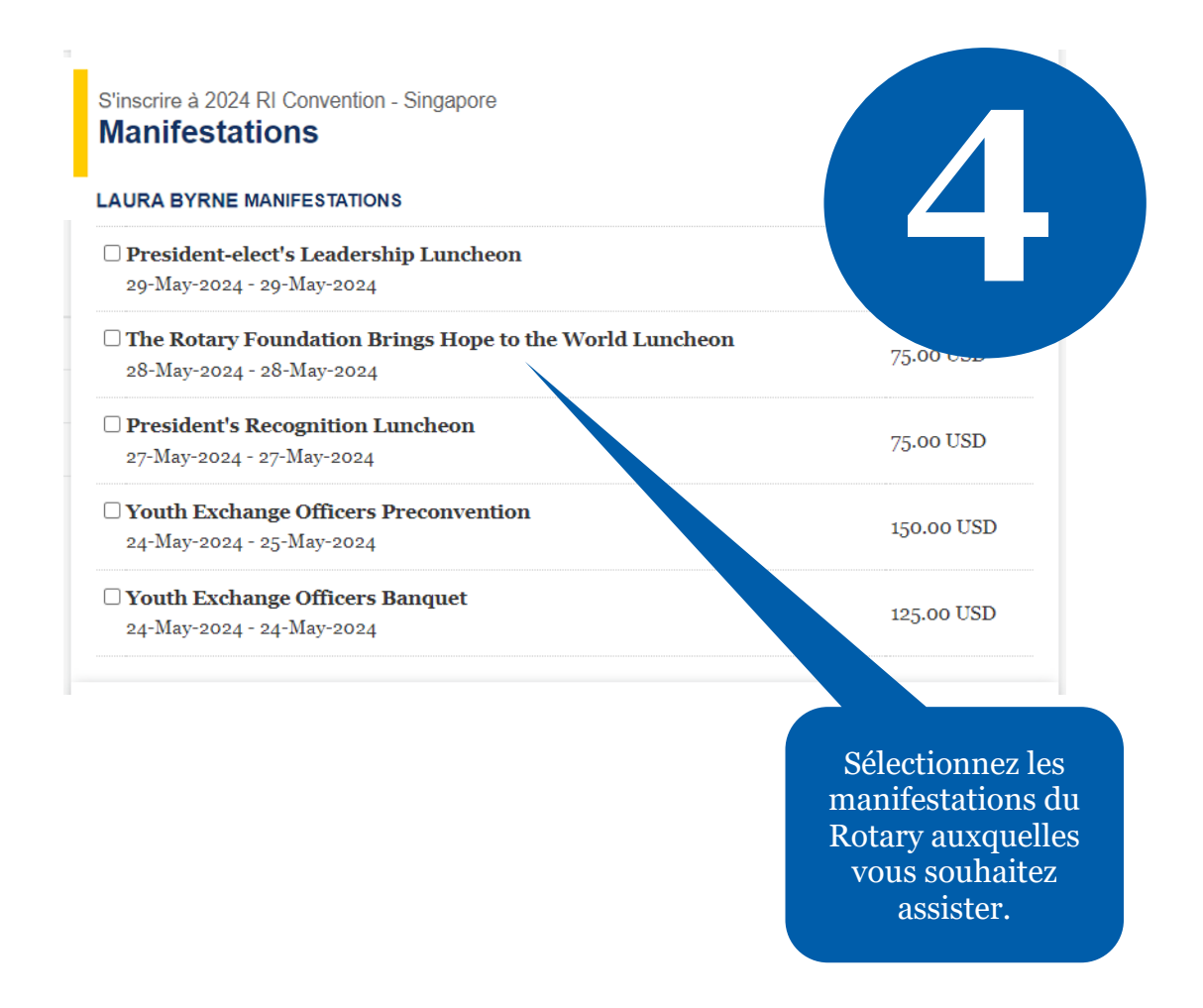

Cliquez sur SAUVEGARDER & CONTINUER pour passer à la suite.

Si une manifestation est complète, des billets peuvent éventuellement se libérer à la suite d'annulations. Dans ce cas, ils peuvent être achetés en ligne dans la limite des places disponibles. Consultez régulièrement la page pour connaître les disponibilités.

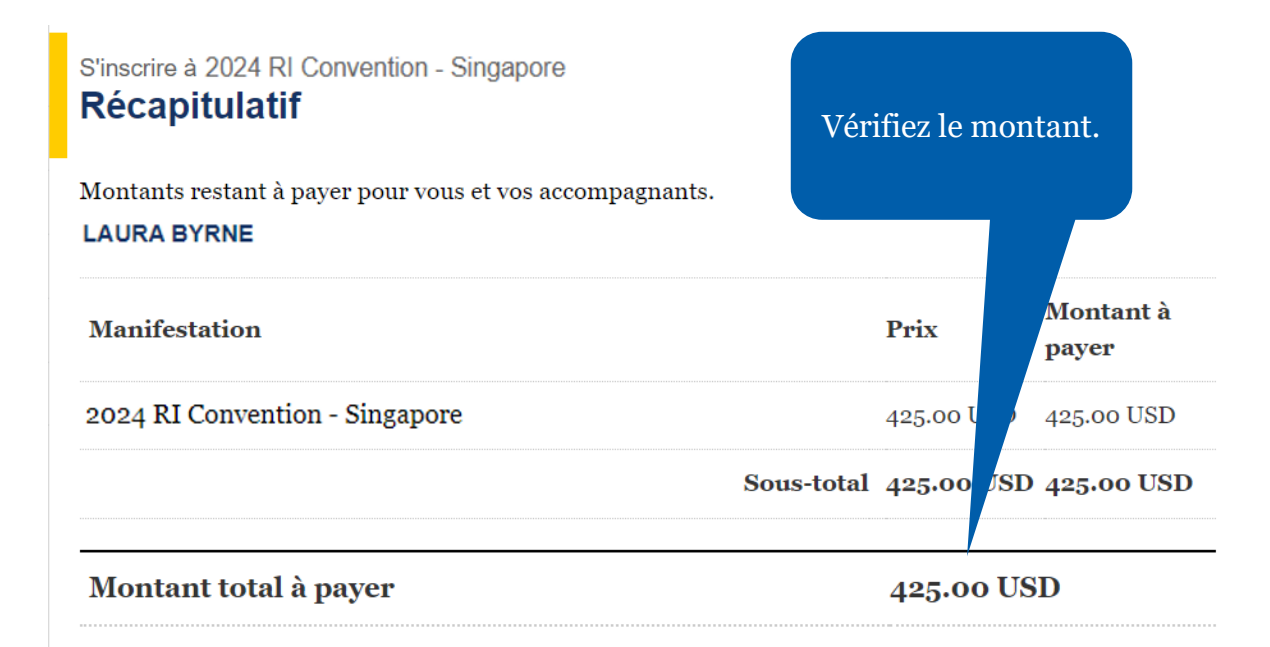

#### La communication de données personnelles

La confidentialité de vos données est cruciale. Les données que vous communiquez au Rotary seront utilisées uniquement à des fins administratives officielles, notamment dans le cadre de la convention pour gérer votre participation, faciliter votre expérience, préparer votre badge, etc. Les données personnelles que vous fournissez lors de votre inscription à l'événement seront communiquées aux fournisseurs et aux organismes soutenant le Rotary dans la planification des activités liées à la manifestation. Vous recevrez toutes les informations et les services supplémentaires par e-mail. Si vous ne souhaitez pas que votre adresse e-mail soit utilisée, veuillez en faire la demande à ri.registration@rotary.org.

#### L'utilisation de photographie

En participant à la convention, aux événements de pré et post-convention, aux événements officiels ou aux activités d'organisations affiliées au Rotary, vous consentez à apparaître dans des photographies,

# Lisez les règles en cas d'annulation et cochez la case.

t interviews. Le Rotary utilise ce type de contenus pour son site Web, ses imériques, et ses réseaux sociaux dans le but de promouvoir le Rotary. Le Rotary ons pour ses archives. Vous concédez au Rotary le droit irrévocable et perpétuel , de modifier, de publier et d'utiliser librement les données, images et suels dans le cadre de la convention.

oumettant cette inscription et ce ticket, j'atteste avoir lu et accepté les termes, la politique inulation et d'utilisation de mes informations personnelles indiquées dans ce formulaire. Toute inée recueillie dans ce document est soumise aux modalités de la politique des données du Rotary ttps://my.rotary.org/fr/privacy-policy).

#### olitique d'annulation

□ En cochant cette case, je certifie avoir lu et compris les notices et l'utilisation de mes données personnelles dans le cadre de l'organisation de cet événement telle qu'expliquées ci-dessus et la <u>politique d'annulation</u>

Retour Sauvegarder & Continuer

Cliquez sur SAUVEGARDER & CONTINUER pour passer à la suite.

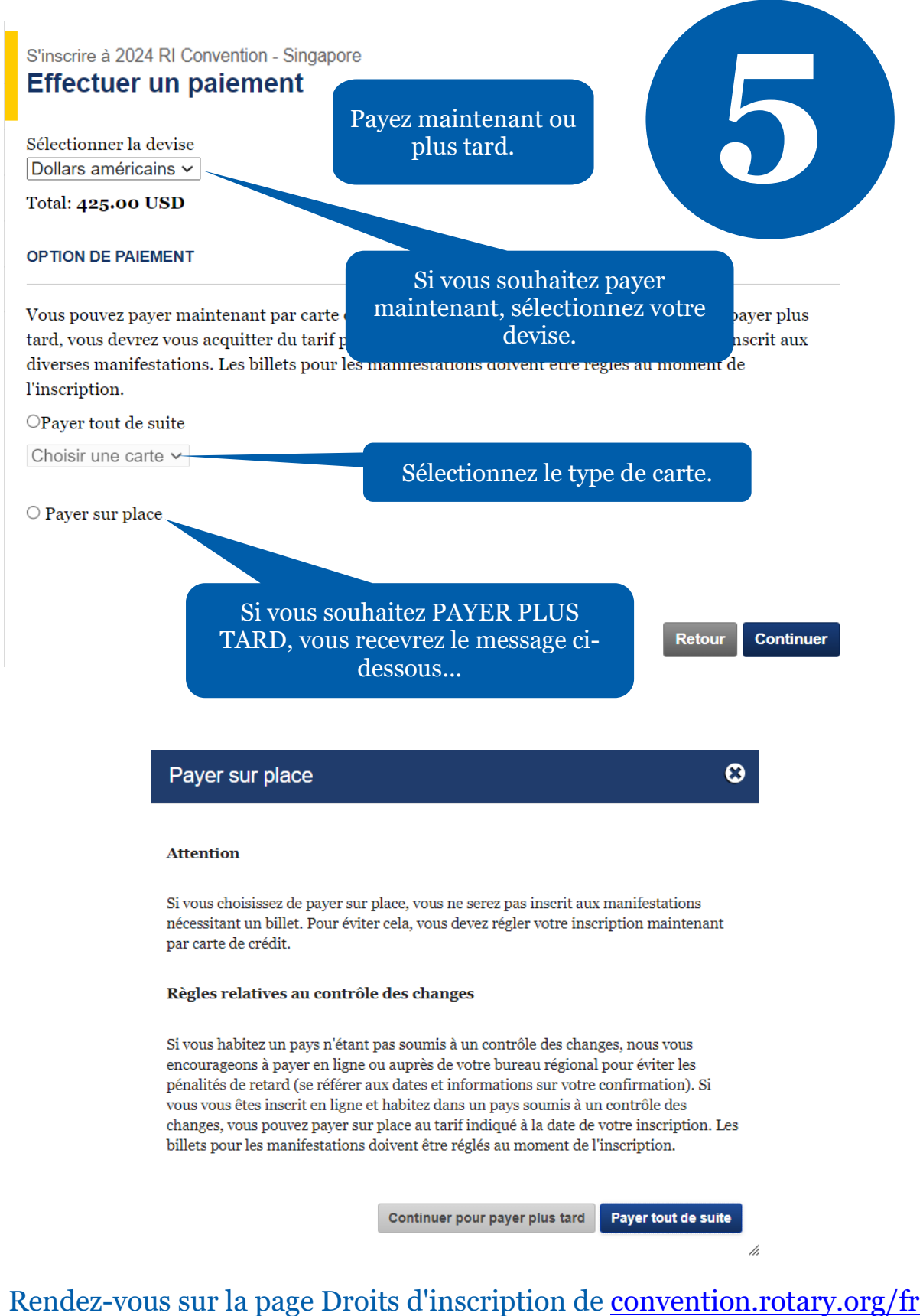

pour voir la ventilation de vos frais.

# 2024 RI Convention - Singapore Confirmation - A payer

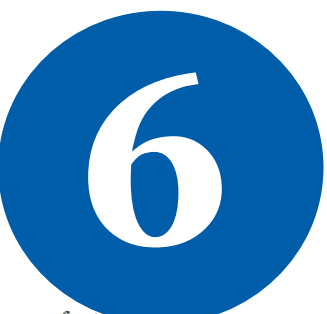

Vous être inscrit à 2024 RI Convention - Singapore et nous vous avons fait parvenir une facture par email. Votre identifiant d'inscription est 10. Les badges pour la manifestation seront fournis à réception du paiement complet.

### Manifestations

LAURA BYRNE

Veuillez noter votre numéro d'inscription et le récapitulatif.

#### Étapes suivantes

Faire une réservation d'hôtel En savoir plus Commander des billets pour les manifestations du comité hôte Vous êtes maintenant inscrit à la convention ! Vous pouvez modifier votre inscription sur <u>convention.rotary.org/fr</u> en cliquant sur le bouton S'INSCRIRE.

# Si vous rencontrez des difficultés lors de votre inscription en ligne, contactez :

RIRegistration@rotary.org